| BRAND / LAUNCH: Logitech 2009 PROJECT TITLE: Boracay |                                              |                                          | DETAILS: EMEA-18 / GSW Guide              |
|------------------------------------------------------|----------------------------------------------|------------------------------------------|-------------------------------------------|
| SPOT COLORS                                          | DIE LINE<br>COLOR<br>(NO PRINT)<br>DIE LINES | K      5      25      50      75      95 | Logitech                                  |
| DIELINE NAME: n/a                                    |                                              |                                          | DIELINE RECEIVED: n/a                     |
| SPECIFICATIONS / NOTES: Final files                  |                                              |                                          | THIS PRINT SIZE / SCALE: 100% of original |
| Job is grey scale                                    |                                              |                                          | Designer: Gregory Gomez                   |
| MODIFICATION DATE: November 09, 2009                 |                                              |                                          | Location: Fremont, CA, USA                |

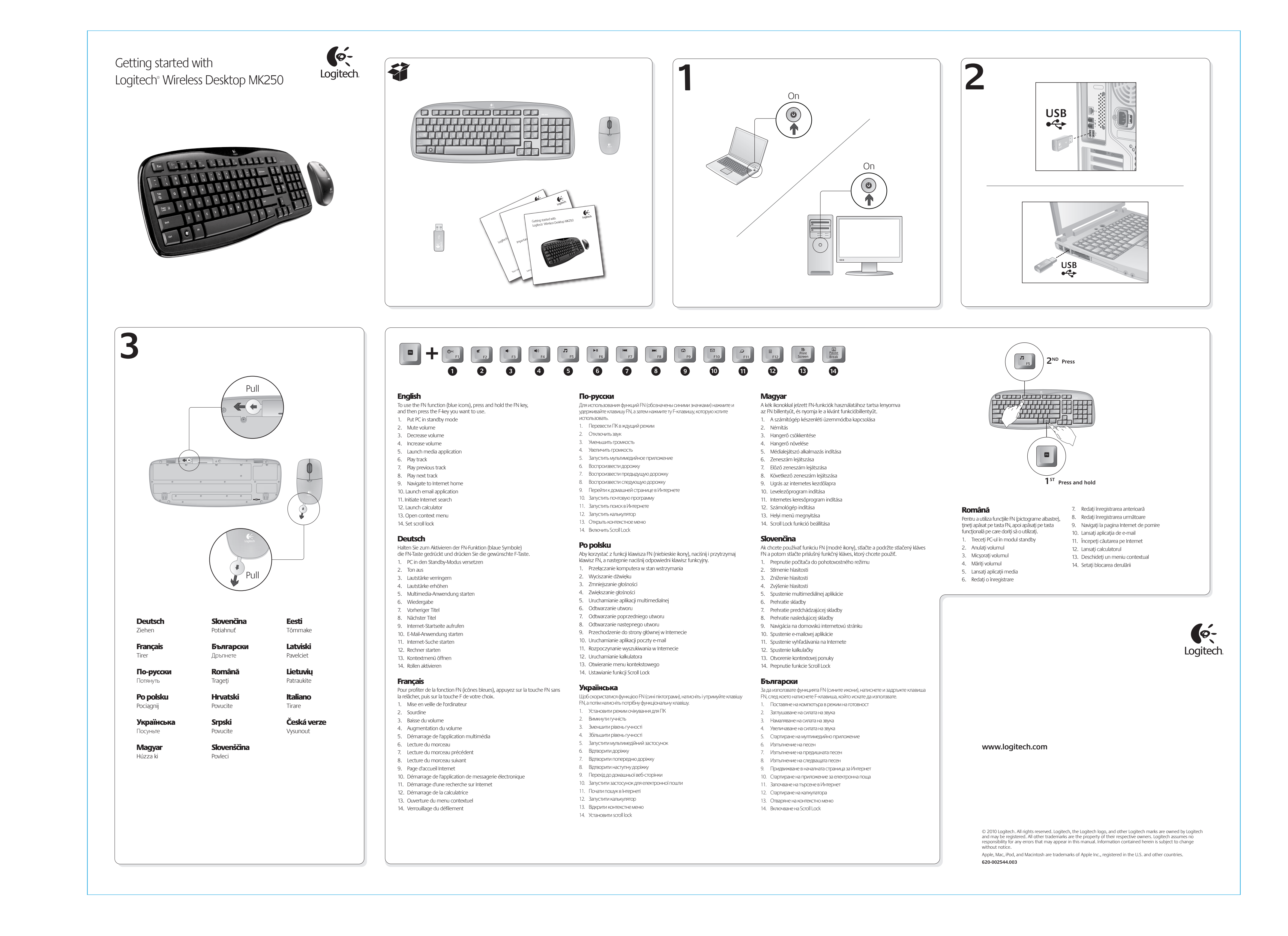

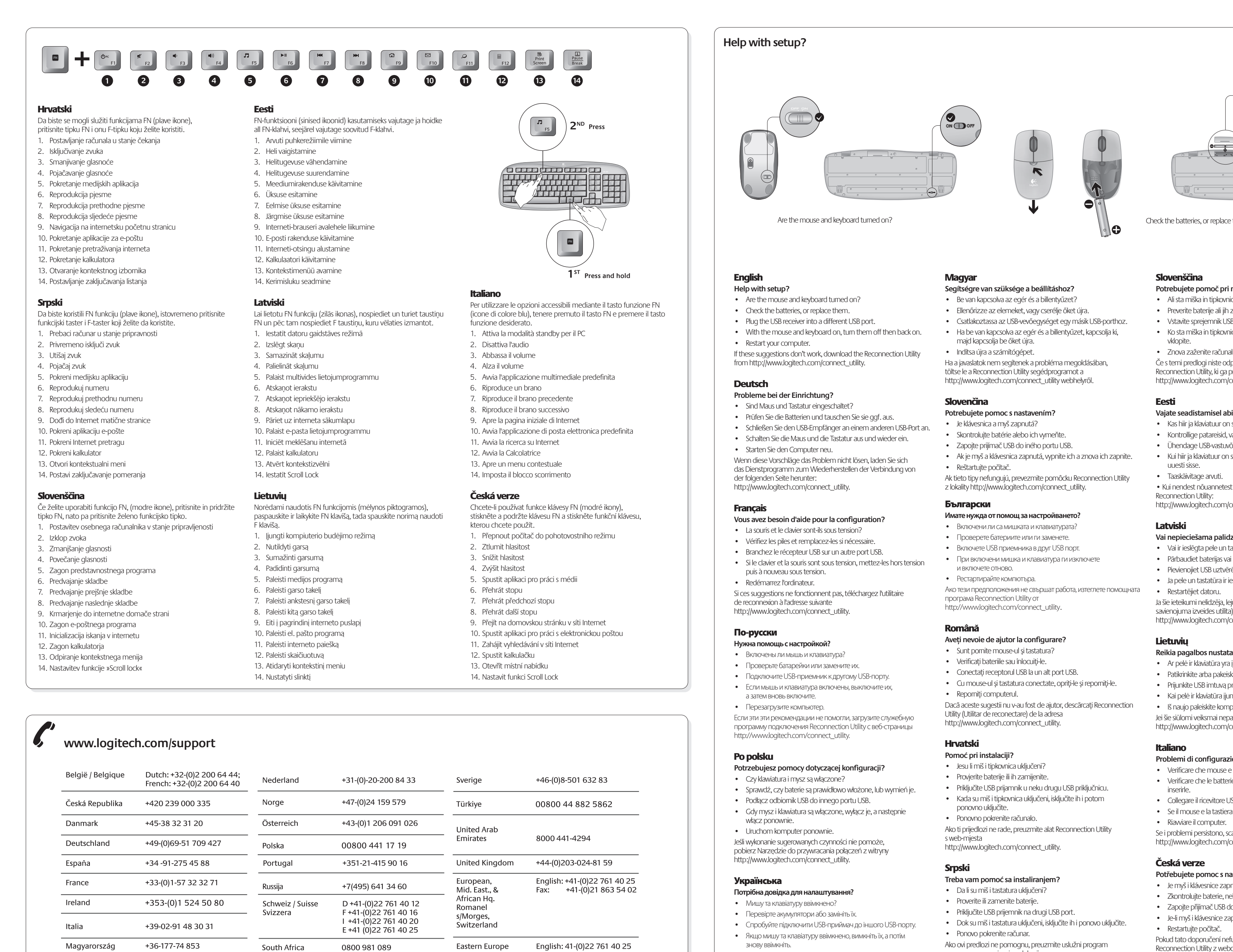

\_\_\_\_\_

Suomi

+358-(0)9 725 191 08

- Перезавантажте комп'ютер. Якщо ці пропозиції не допомагають, завантажте службову
- програму "Відновлення підключення" із сайту http://www.logitech.com/connect\_utility.

- Csatlakoztassa az USB-vevőegységet egy másik USB-porthoz.
- Ha a javaslatok nem segítenek a probléma megoldásában,

- Ak tieto tipy nefungujú, prevezmite pomôcku Reconnection Utility

- Cu mouse-ul și tastatura conectate, opriți-le și reporniți-le.

- Dok su miš i tastatura uključeni, isključite ih i ponovo uključite.
- Ako ovi predlozi ne pomognu, preuzmite uslužni program
- za ponovno povezivanje sa lokacije http://www.logitech.com/connect\_utility.

Check the batteries, or replace them.

### Slovenščina

- Potrebujete pomoč pri namestitvi? Ali sta miška in tipkovnica vklopljeni?
- Preverite baterije ali jih zamenjajte. • Vstavite sprejemnik USB v druga vrata USB.
- Ko sta miška in tipkovnica vklopljeni, ju izklopite in nato znova
- vklopite. • Znova zaženite računalnik.
- Če s temi predlogi niste odpravili težav, uporabite orodje Reconnection Utility, ki ga preneste s tega spletnega mesta: http://www.logitech.com/connect\_utility.

### Eesti

- Vajate seadistamisel abi? Kas hiir ja klaviatuur on sisse lülitatud?
- Kontrollige patareisid, vaiadusel vahetage need välia
- Ak je myš a klávesnica zapnutá, vypnite ich a znova ich zapnite.
  Kui hiir ja klaviatuur on sisse lülitatud, lülitage need välja ja seejärel uuesti sisse.
  - Taaskäivitage arvuti.
  - Reconnection Utility: http://www.logitech.com/connect\_utility.

# Latviski

- Vai nepieciešama palīdzība iestatīšanā? Vai ir ieslēgta pele un tastatūra?
- Pārbaudiet baterijas vai nomainiet tās.
- Pievienojiet USB uztvērēju citam USB portam. Ja pele un tastatūra ir ieslēgtas, izslēdziet tās un atkal ieslēdziet.
- Ja šie ieteikumi nelīdzēja, lejupielādējiet Reconnection Utility (Atkārtota savienojuma izveides utilīta) vietnē http://www.logitech.com/connect\_utility.

# Lietuvių

- Reikia pagalbos nustatant? Ar pelė ir klaviatūra yra įjungtos?
- Patikrinkite arba pakeiskite baterijas.
- Prijunkite USB imtuvą prie kito USB prievado. • Kai pelė ir klaviatūra įjungtos, išjunkite jas ir vėl įjunkite.
- Iš naujo paleiskite kompiuterį.
- Jei šie siūlomi veiksmai nepadeda, atsisiųskite "Reconnection Utility" iš http://www.logitech.com/connect\_utility.

# Italiano

- Problemi di configurazione
- Verificare che mouse e tastiera siano accesi. Verificare che le batterie siano state inserite. In caso contrario,
- inserirle. Collegare il ricevitore USB a un'altra porta USB.
- Se il mouse e la tastiera sono accesi, spegnerli e riaccenderli.
- Riavviare il computer. Se i problemi persistono, scaricare l'utilità di riconnessione all'indirizzo:

### http://www.logitech.com/connect\_utility. Česká verze

- Potřebujete pomoc s nastavením?
- Je myš i klávesnice zapnutá? Zkontrolujte baterie, nebo je vyměňte.
- Zapojte přijímač USB do jiného portu USB. Je-li myš i klávesnice zapnutá, vypněte je a poté je opět zapněte.
- Restartujte počítač. Pokud tato doporučení nefungují, stáhněte nástroj
- Reconnection Utility z webové adresy http://www.logitech.com/connect\_utility.

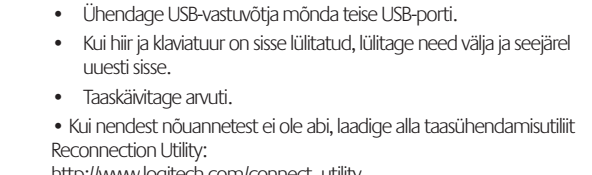